## Iesnieguma iesniegšana komersanta reģistrācijai būvkomersantu reģistrā

Iesniegšanas pamācība Būvniecības informācijas sistēmā (BIS)-www.bis.gov.lv (Sistēma atbalsta e-paraksts eID kartē un e-paraksts viedkartē).

1. Lai izmantojot e-pakalpojumu komersants iesniegtu iesniegumu par reģistrāciju, nepieciešams "Pieslēgties kontam" (skatīt attēlā).

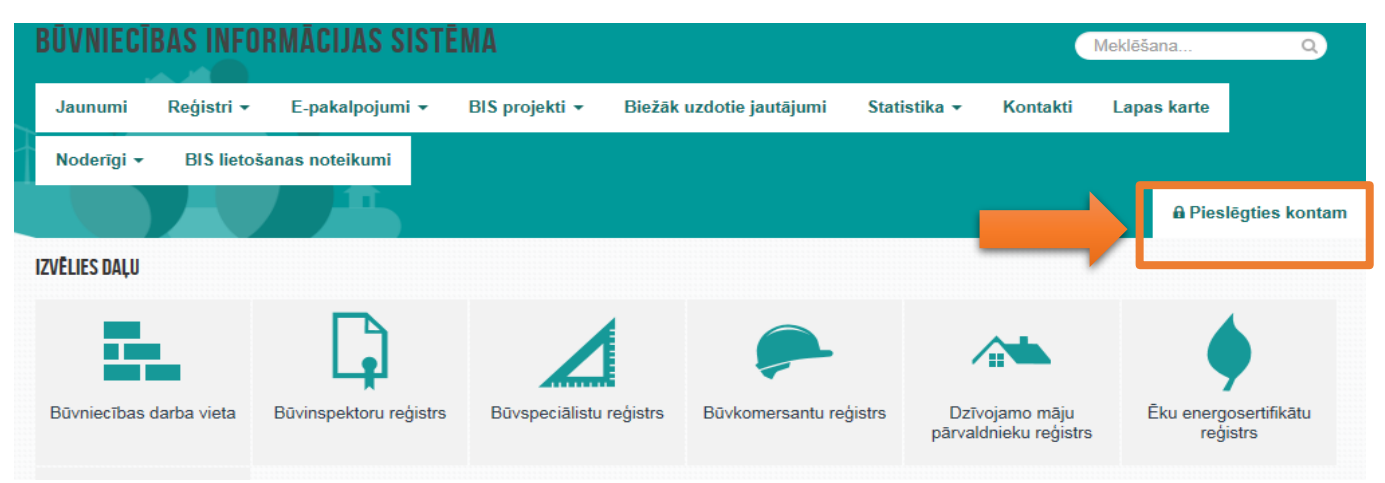

2. Identifikācijai jāizmanto kāda no internetbankām vai elektroniskā identifikācijas karte (eID) un jāveic atzīme "Piekrītu autentifikācijas noteikumiem un personas datu (vārda, uzvārda un persona koda) nosūtīšanai partnerim".

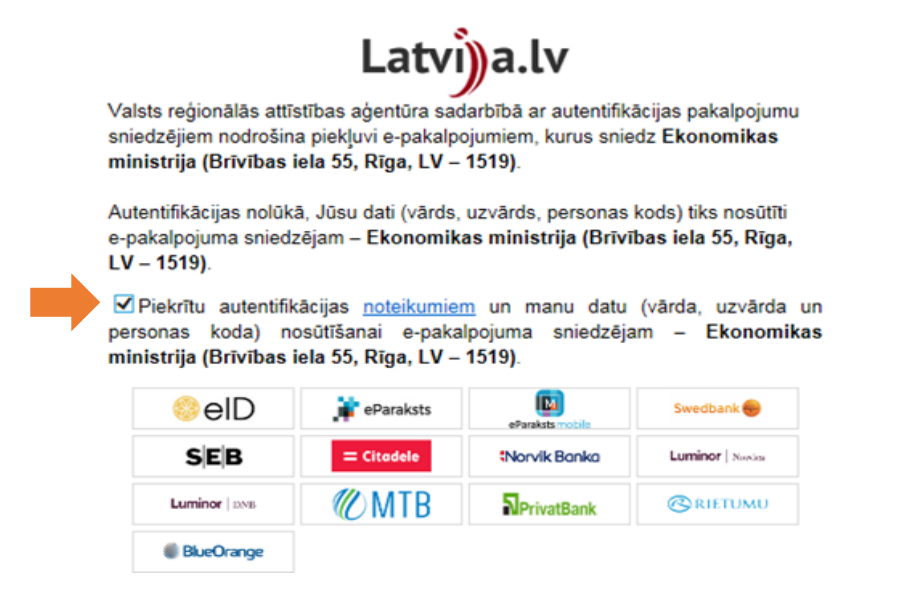

3. Pēc autorizēšanās BIS, kreisajā pusē nepieciešams izvēlēties sadaļas "Būvkomersantu reģistra e-pakalpojumi".

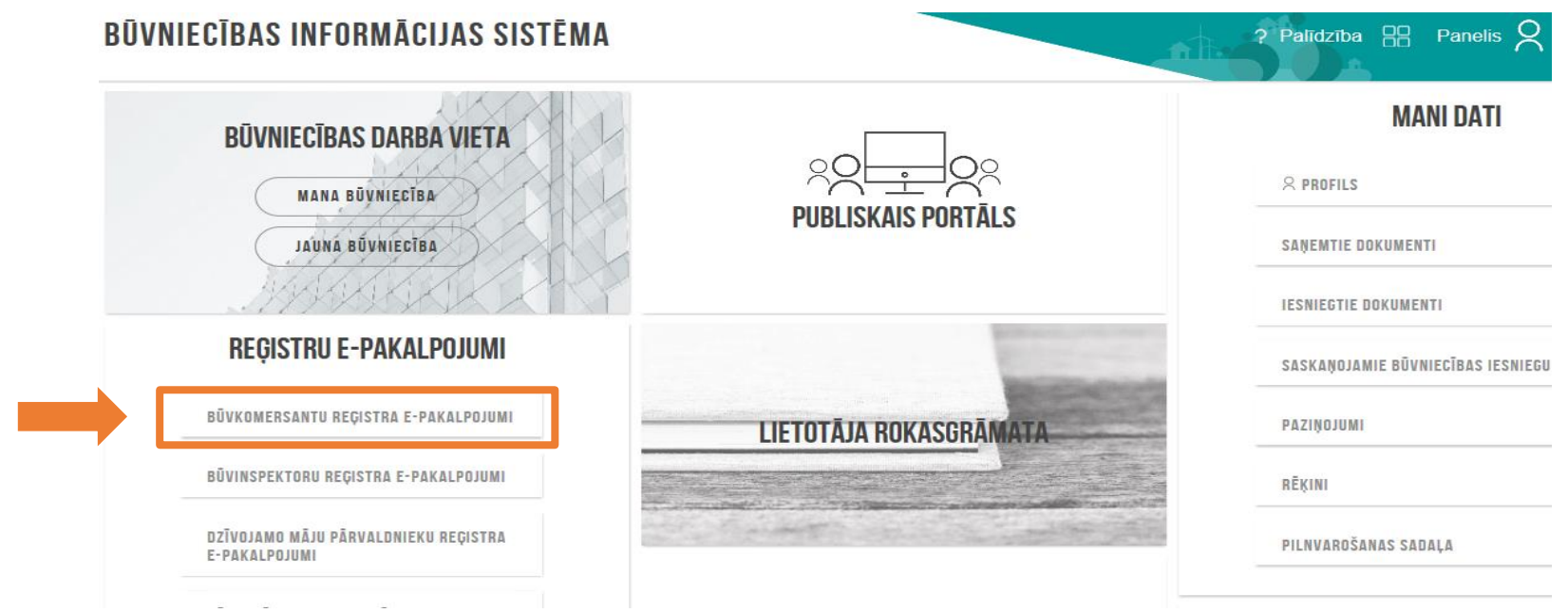

3.1. Jāizvēlas apakšsadaļa "Būvkomersantu reģistrs"-"Iesniegums komersanta reģistrācijai būvkomersantu reģistrā".

| BÜVNIEC | BAS INFO   | RMĀCIJAS SIST      | ĒMA                       | -               |                                                            |                 |                                  |     |  |
|---------|------------|--------------------|---------------------------|-----------------|------------------------------------------------------------|-----------------|----------------------------------|-----|--|
| Jaunumi | Reģistri 🕶 | E-pakalpojumi 👻    | Normatīvie akti 👻         | Dzīvo siltāk! • | Statistika -                                               | Kontakti 👻      | Biežāk uzdotie jautājumi 👻       | Lap |  |
|         |            | Sabiedrības inform | ēšana par būvniecības pro | cesiem )        |                                                            |                 |                                  |     |  |
|         |            | Büvkomersantu reg  | Büvkomersantu reģistrs    |                 | lesniegums komersanta reģistrācijai būvkomersantu reģistrā |                 |                                  |     |  |
|         |            | Dzīvojamo māju pā  | rvaldnieku reģistrs       | > le            | sniegums par izslē                                         | gšanu no būvkom | nersantu reģistra                |     |  |
|         |            | DA investigant all | -                         |                 |                                                            |                 | -formetally both to many a birty |     |  |

4. Sadaļā "Uzņēmumu reģistra piešķirtais reģistrācijas numurs" jāievada komersanta reģistrācijas numurs, sistēma automātiski ielasīs pārējos datus. Kad tas izdarīts, spiediet pogu "Tālāk". Iesniegumu reģistrācijai jāparaksta ar drošu elektronisku parakstu (sistēma atbalsta eParakstu eID kartē un eParaksts viedkartē).

| Komersants                    |                  |   |                                                                              |
|-------------------------------|------------------|---|------------------------------------------------------------------------------|
| * Mītnes valsts               | Latvija - Latvia | ~ | Sadaļā "UR piešķirtais reģistrācijas<br>numurs" jāievada reģistrācija numurs |
| Jzņēmumu reģistra piešķirtais |                  |   | datus                                                                        |
| reģistrācijas numurs          |                  |   |                                                                              |
| * Nosaukums (firma)           |                  |   |                                                                              |
|                               |                  |   |                                                                              |

4.1. Ja, ievadot informāciju, parādās paziņojums, ka pēc Uzņēmuma reģistra datiem Jūs neesat paraksttiesīgā persona, lai turpinātu iesnieguma izveidi, nepieciešams pievienot pilnvaru, kas apliecina tiesības iesniegt šo informāciju uzņēmuma vārdā. Pēc pilnvaras pievienošanas jāspiež poga "Tālāk".

| Saskaņā ar UR datiem, jūs neesat ties                   | sīgs pārstāvēt uzņēmumu 'SIA, lūdz               | zu pievienojie | ət attiecīgu pilnvaru                                                                               | 1   |
|---------------------------------------------------------|--------------------------------------------------|----------------|----------------------------------------------------------------------------------------------------|-----|
| Lai iesniegtu šo iesniegumu, to būs ne                  | epieciešams parakstīt ar drošu elektronisko para | kstu! (Sistēn  | ia atbalsta eParaksts eID kartē un eParaksts viedkartē)                                             |     |
| Komersants                                              |                                                  |                |                                                                                                    |     |
| * Mītnes valsts                                         |                                                  | ~              |                                                                                                    |     |
| * Uzņēmumu reģistra piešķirtais<br>reģistrācijas numurs |                                                  | P              |                                                                                                    |     |
| * Nosaukums (firma)                                     | SIA                                              |                | Ja tiek parādīts šāds paziņojums, tas nozīmē, ka<br>persona, kas vēlas iesniegt reģistrācijas       |     |
| * Komersanta veids                                      | SIA (Sabiedrība ar ierobežotu atbildību)         | ~              | iesniegumu, nav paraksttiesīgā persona pēc UR<br>datiem. Lai varētu iesniegt reģistrācijas          |     |
| * Pilnvara                                              | Pievienot Pilnvara ir obligāta                   |                | iesniegumu, šai personai jāpievieno pilnvara,<br>kas apliecina tās tiesības šo iesniegumu iesniegt. |     |
|                                                         |                                                  |                | Т                                                                                                   | ĀLĀ |

5. Kontaktinformācija saziņai ar reģistra iestādi jānorāda obligāti. Tā netiek norādīta publiskajā BIS portālā. Šo kontaktinformāciju izmantos reģistra darbinieki, lai nepieciešamības gadījumā sazinātos ar komersantu, kā arī uz šo e-pasta adresi tiks nosūtīts Reģistra iestādes pieņemtais lēmums, kas parakstīts ar drošu elektronisko parakstu. Kad visa kontaktinformācija ievadīta, spiediet pogu "Tālāk".

| Publiskojamā kontaktinformācija                                 |               |   |                                                                                      |      |
|-----------------------------------------------------------------|---------------|---|--------------------------------------------------------------------------------------|------|
| Komersanta juridiskā adrese                                     | ≀īga, LV-1004 | - | Komersanta juridiskā adrese<br>parādīsies automātiski, to nav                        |      |
| Komersanta faktiskā adrese<br>(nenorāda, ja sakrīt ar juridisko |               | Ø | iespējams rediģēt, tās izmaiņu<br>gadījumā tās mainās līdz ar izmaiņām               |      |
| adresi)                                                         |               |   | uzņemumu registra                                                                    |      |
| E-pasts                                                         |               |   |                                                                                      |      |
| Tālruņa numurs                                                  |               |   |                                                                                      |      |
| Mājas lapas adrese                                              |               |   |                                                                                      |      |
| Kontaktinformācija saziņai ar<br>reģistra iestādi               |               |   |                                                                                      |      |
| * E-pasts                                                       |               |   | Kontaktinformācija saziņai ar reģistra<br>iestādi jānorāda obligāti. Tā neparādīsies | ]    |
| * Tālruņa numurs                                                |               |   | publiski, šo informāciju izmantos reģistra<br>darbinieki, lai sazinātos ar uzņēmumu. |      |
| АТРАКАĻ                                                         |               |   |                                                                                      | TĀLĀ |

6. Nākamajā sadaļā iespējams norādīt būvspeciālistus (var reģistrēties arī nenorādot būvspeciālistu). Kad informācija ir norādīta, jāspiež poga "Tālāk".

| * Sertifikāta numurs<br>Vārds Uzvārds<br>Valdes loceklis                                                           |                                                                                                    | Jāievada<br>būvspeciālista<br>sertifikāta numurs<br>vai vārds, uzvārds |
|----------------------------------------------------------------------------------------------------|----------------------------------------------------------------------------------------------------|------------------------------------------------------------------------|
| * Darba līguma numurs                                                                                              |                                                                                                    | Darba līguma<br>numurs, datums                                         |
| <ul> <li>Darba līguma datums</li> <li>Būvniecības jomas, kurās</li> <li>būvspeciālists pilda pienākumus</li> </ul> | <ul> <li>Ūdensapgādes un kanalizācijas sistēmu, ieskaitot ugunsdzēsības sistēmas, būvdarbu vadīšana</li> </ul>                                                                                                    | Jāatlasa iomas.                                                        |
| Pienākumu pildīšanas<br>perioda sākuma<br>datums tiks norādīts<br>kā būvkomersanta<br>reģistrācijas datums         | <ul> <li>Siltumapgādes, ventilācijas un gaisa kondicionēšanas sistēmu būvdarbu vadīšana</li> <li>Pienākumu pildīšanas beigu datums:</li> <li>Image: Image: Ima</li></ul> | kurās<br>būvspeciālists tiks<br>nodarbināts                            |
| + PIEVIENOT VĒL VIENU<br>ATPAKAĻ                                                                                   |                                                                                                    | TĀLĀK                                                                  |
| Ja vēlaties pievienot vairāk kā<br>vienu būvspeciālistu sarakstam,<br>izmantojiet pogu "pievienot vēl<br>vienu"    |                                                                                                    |                                                                        |

6.1. Ievadot informāciju par jaunu būvspeciālistu, var parādīties paziņojumi par neprecizitāti ievadītajā informācijā, piemēram, ja sertifikāts ir nederīgs (piemēram, beidzies iesniegtā sertifikāta derīguma termiņš)

| Sertifikāts '1 bija de                                      | arīgs līdz 11.01.2014!                              |          |                                              |
|-------------------------------------------------------------|-----------------------------------------------------|----------|----------------------------------------------|
| * Sertifikāta numurs                                        | 10-4                                                | e 🖉      | Ja, pievienojot būvspeciālistu, parādās šāds |
| Vārds Uzvārds                                               |                                                     |          | paziņojums, tas nozīmē, ka sertifikāts ir    |
| Valdes loceklis                                             |                                                     |          | nebūs iespējams iekļaut būvspeciālistu       |
| * Darba līguma numurs                                       |                                                     | 0        | sarakstā                                     |
| * Darba līguma datums                                       |                                                     |          |                                              |
| Būvniecības jomas, kurās<br>būvspeciālists pilda pienākumus | Arhitekta prakse Pienākumu pildīšanas beigu datums: | <b>1</b> |                                              |

6.2. Paziņojums par neprecizitāti ievadītajā informācijā parādīsies arī gadījumā, ja tiks ievadīta informācija par sertifikātu, kas ir pārreģistrēts. Tādā gadījumā nepieciešams ievadīt pārreģistrētā sertifikāta numuru

| * Sertifikāta numurs     | 20-,                                 | ₽ 0                  |                                                                              |
|--------------------------|--------------------------------------|----------------------|------------------------------------------------------------------------------|
| Vārds Uzvārds            |                                      |                      | Ja, pievienojot būvspeciālistu, parādās                                      |
| Valdes loceklis          |                                      |                      | šāds paziņojums, tas nozīmē, ka<br>sertifikāts ir pārreģistrēts un to norādī |
| * Darba līguma numurs    |                                      | 0                    | nebūs iespējams, jāizvēlas un jānorāda                                       |
| * Darba līguma datums    |                                      |                      | jaunais/-ie pārreģistrētais/tie sertifikāt                                   |
| Būvniecības jomas, kurās | ☑ ceļu projektēšana, būvdarbu vadīša | ana un būvuzraudzība | kas norādīti paziņojumā iekavās                                              |

7. Lai reģistrējoties norādītu būvspeciālistu, nepieciešams būvspeciālista saskaņojums.

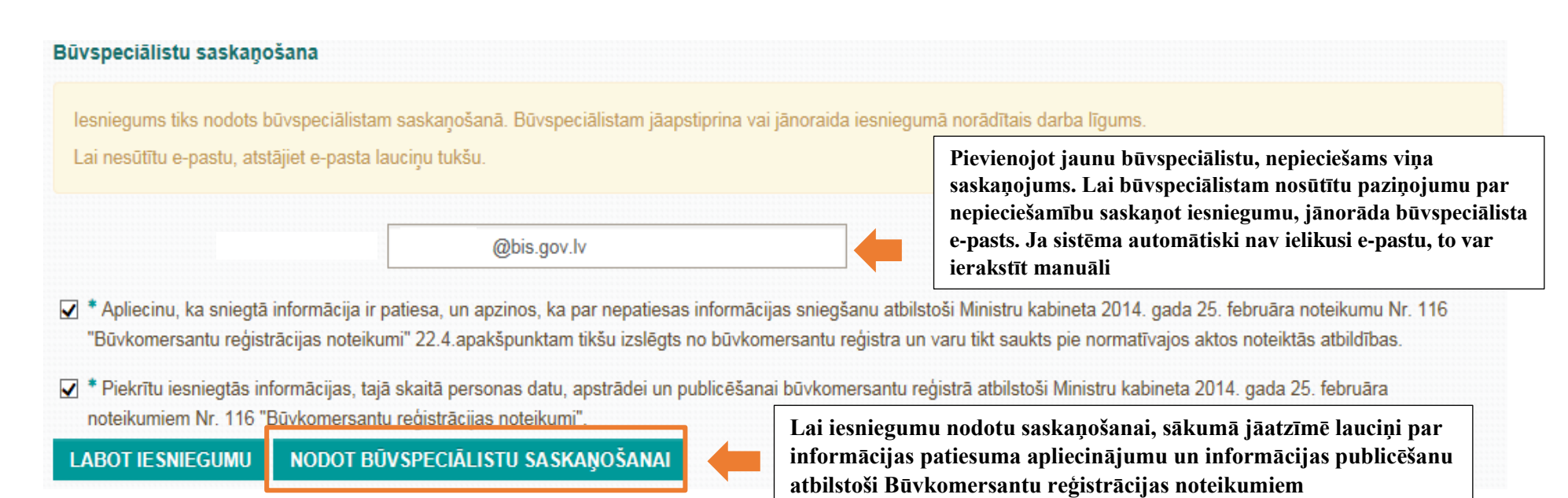

**!!!** Dokmenta iesniegšana jāturpina pēc būvspeciālista saskaņojuma saņemšanas!!

8. Kad iesniegums nodots saskaņošanai, Būvspeciālists autorizējas BIS, kur savā "Profilā" izvēlas sadaļu "Reģistra paziņojumi" un tad "Skatīt" saņemto paziņojumu.

|                                            | BŪVNIE                               | CĪBAS DARBA VIETA              |                                     |                                                          | MANI DATI               |  |
|--------------------------------------------|--------------------------------------|--------------------------------|-------------------------------------|----------------------------------------------------------|-------------------------|--|
|                                            | M                                    | ANA BÜVNIECĪBA                 |                                     | & PROFILS                                                |                         |  |
|                                            |                                      | เมพล ยบิงพเอดาชิล              | PUBLISKAIS PORTALS                  | SAŅEMTIE DOKU                                            | SAŅEMTIE DOKUMENTI      |  |
|                                            | M                                    |                                |                                     | IESNIEGTIE DOKUMENTI                                     |                         |  |
|                                            | REĢISTI                              | RU E-PAKALPOJUMI               |                                     | SASKAŅOJAMIE BŪVNIECĪBAS IESNIEGUMI                      |                         |  |
|                                            |                                      | REĢISTRA E-PAKALPOJUMI         | LIETOTĀJA ROKASGRĀMATA              | PAZIŅOJUMI                                               | 0                       |  |
|                                            | BÜVINSPEKTORU REĢISTRA E-PAKALPOJUMI |                                |                                     | RĒĶINI                                                   | ٥                       |  |
|                                            | DZĪVOJAMO MĀ<br>E-pakalpojun         | JU PĀRVALDNIEKU REĢISTRA<br>II |                                     | PILIVAROŠANAS SADALA<br>Kontaktdati<br>Pieteikt problēmu |                         |  |
|                                            | BŪVUZŅĒMUMU<br>E-pakalpojun          | I KLASIFIKĀCIJAS<br>I          | 2 <sup>(?)</sup>                    |                                                          |                         |  |
|                                            |                                      |                                | BIEŽĀK UZDOTIE JAUTĀJUMI            |                                                          |                         |  |
| × PROFILS SANEM                            | TIE DOKUMENTI                        | • IESNIEGTIE DOKUMENTI         | SASKAŅOJAMIE BŪVNIECĪBAS IESNIEGUMI | PAZIŅOJUMI RĒ                                            | o<br>PILNVAROŠANAS SADA |  |
|                                            |                                      |                                |                                     |                                                          |                         |  |
| PROFILA INFORMĂ                            | CIJA                                 | Kontaktinformācija             |                                     |                                                          |                         |  |
| ▼ DATI BIS REĢISTROS                       |                                      | Värds                          |                                     |                                                          |                         |  |
| Patstāvīgās prakse                         | ≥s dati                              | Umiliada                       |                                     |                                                          |                         |  |
| Izglītības dati                            |                                      | Uzvards                        |                                     |                                                          |                         |  |
| Profesionālās pilnv<br>Reģistra paziņojumi | veides dati                          | Personas kods                  |                                     |                                                          |                         |  |
|                                            |                                      |                                |                                     |                                                          |                         |  |

### PAZIŅOJUMI

| Nosaukums                            | Sertifikāta numurs | Darba līguma numurs | Līguma sākuma datums | Līguma beigu datums |        |
|--------------------------------------|--------------------|---------------------|----------------------|---------------------|--------|
| Sabiedrība ar ierobežotu atbildību ' | 5-01               | dl                  | 01.09.2018           | •                   | Skatīt |

9. Tālāk būvspeciālists var apskatīt informāciju par komersantu un līgumu, kuru nepieciešams apstiprināt vai noraidīt.

| BŪVKOMERSANTA IESNIEGUMS                                                |                                                        | х |
|-------------------------------------------------------------------------|--------------------------------------------------------|---|
| Komersants                                                              |                                                        | ^ |
| Pilnvara                                                                |                                                        |   |
| Mītnes valsts                                                           | Latvija                                                |   |
| Uzņēmumu reģistra piešķirtais reģistrācijas<br>numurs                   |                                                        |   |
| Nosaukums (firma)                                                       | Sabiedrība ar ierobežotu atbildību                     |   |
| Komersanta veids                                                        | SIA (Sabiedrība ar ierobežotu atbildību)               |   |
| Publiskojamā kontaktinformācija                                         |                                                        |   |
| Komersanta juridiskā adrese                                             |                                                        |   |
| Komersanta faktiskā adrese (nenorāda, ja<br>sakrīt ar juridisko adresi) |                                                        |   |
| E-pasts                                                                 |                                                        |   |
| Tālruņa numurs                                                          |                                                        |   |
| Mājas lapas adrese                                                      |                                                        |   |
| Kontaktinformācija saziņai ar būvkomersanta                             | a reģistra iestādi                                     |   |
| E-pasts                                                                 |                                                        | > |
|                                                                         |                                                        |   |
| Apliecinu, ka tieku nodarbinā                                           | ts kā būvspeciālists pie iesniegumā minētā komersanta. |   |
|                                                                         | Apstiprināt Noraidīt Aizvērt                           |   |
|                                                                         |                                                        |   |

10. Kad būvspeciālists iesniegumu ir saskaņojis, nospiežot pogu "Apstiprināt", komersants autorizējas BIS un turpina iesniegšanu, **fiziskas personas profilā** izvēloties sadaļu "Iesniegtie dokumenti". Iesnieguma sagatavei statuss ir "Saskaņots". Lai turpinātu iesniegšanu, jāspiež uz dokumenta nosaukuma "Iesniegums komersanta reģistrācijai būvkomersantu reģistrā".

| BŪVI       | NIECĪBAS INFORMĀ            | CIJAS SISTĒMA                   |                                   |                        | ? Palīdzība              | Panelis         | Q Ivars       |
|------------|-----------------------------|---------------------------------|-----------------------------------|------------------------|--------------------------|-----------------|---------------|
| R PROFILS  | ° SAŅEMTIE DOKUMENTI        | IESNIEGTIE DOKUMENTI            | SASKAŅOJAMIE BŪVNIECĪBAS IESNIEGU | 6 PAZIŅOJUMI           | °<br>RĒĶINI PILNVAR      | OŠANAS SADAĻA   |               |
| Reģistrs   |                             | Būvnie                          | ība                               | s                      | tatuss                   |                 |               |
| esniegšana | as datuma periods<br>≝      | Pēdējo                          | reizi mainīts periods<br><u> </u> | <u> </u>               |                          | NOTĪRĪT         | <b>IEKLĒT</b> |
| ▼ Nr       | Dokumenta nosaukums         | 3                               | Pēdējo reizi mainīts              | lesniegšanas<br>datums | Statuss                  | Lēmuma<br>datne |               |
| 2          | Iesniegums komersanta reģis | trācijai būvkomersantu reģistrā | 28.08.2018 10:28                  | -                      | Saskaņots                | -               | 名前            |
| 1          |                             |                                 | 17.08.2018 09:17                  | -                      | Saskaņošana<br>poraidīta | -               | ආ             |

Būvniecības valsts kontroles birojs | Informācijas pārpublicēšanas gadījumā atsauce uz Būvniecības informācijas sistēmu obligāta.

11. Pēc saskaņošanas jāveic valsts nodeva apmaksa. Nonākot apmaksas sadaļā, var izvēlēties iespēju "Apmaksa ar Maksājuma moduli", lai valsts nodevu samaksātu sistēmā. Gadījumā, ja valsts nodeva jau ir samaksāta, tad jāievada informācija par veikto maksājumu sadaļā "Maksājuma uzdevuma informācija" un jāspiež poga "Tālāk"

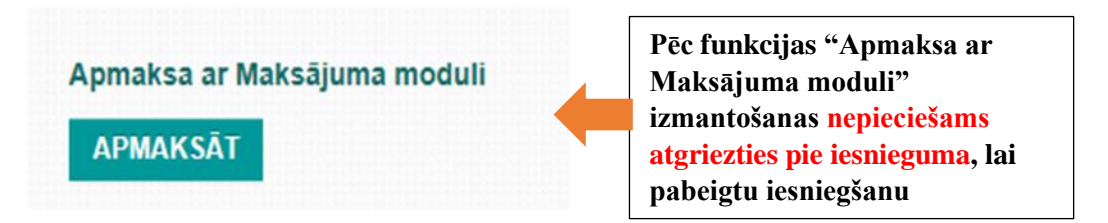

Jāievada "Maksājuma uzdevuma informācija", ja maksājums veikts ārpus BIS sistēmas

| Maksājuma uzdevuma informācija                                 |           |  |          |
|----------------------------------------------------------------|-----------|--|----------|
| <ul> <li>Maksātāja vārds, uzvārds vai<br/>nosaukums</li> </ul> |           |  | 🗙 NOŅЕМТ |
| * Maksājuma summa                                              |           |  |          |
| * Maksājuma identifikācijas numurs                             |           |  |          |
| Maksājuma datums                                               |           |  |          |
| Kvīts izdruka                                                  | Pievienot |  |          |
| + PIEVIENOT VĒL VIENU                                          |           |  |          |
|                                                                |           |  |          |
|                                                                |           |  | TĀLĀK    |

Maksājums veicams tikai vienā no sadaļām, tātad, ja maksājums veikts caur "Apmaksa ar Maksājuma moduli", šo pašu informāciju <u>nav</u> nepieciešams ievadīt zemāk sadaļā "Maksājuma uzdevuma informācija"

12. Kad valsts nodeva ir samaksāta un nopiesta poga "Tālāk", jāspiež poga "Sagatavot iesniegumu parakstīšanai" (Sistēma atbalsta eparaksts eID kartē un e-paraksts viedkartē).

| Jaunie darba līgumi |    |                       |                  |                        |                        |                                      |                     |  |  |
|---------------------|----|-----------------------|------------------|------------------------|------------------------|--------------------------------------|---------------------|--|--|
| Statuss             | VL | Sertifikāta<br>numurs | Vārds<br>Uzvārds | Darba līguma<br>numurs | Darba līguma<br>datums | Pienākumu pildīšanas beigu<br>datums | Jomas               |  |  |
| apstiprināt         | ts |                       |                  | 786                    | 03.09.2018             |                                      | <ul> <li></li></ul> |  |  |
| )                   |    |                       |                  |                        |                        |                                      | 04.09.2018          |  |  |

Apliecinu, ka sniegtā informācija ir patiesa, un apzinos, ka par nepatiesas informācijas sniegšanu atbilstoši Ministru kabineta 2014. gada 25. februāra noteikumu Nr. 116 "Būvkomersantu reģistrācijas noteikumi" 22.4.apakšpunktam tikšu izslēgts no būvkomersantu reģistra un varu tikt saukts pie normatīvajos aktos noteiktās atbildības.

Piekrītu iesniegtās informācijas, tajā skaitā personas datu, apstrādei un publicēšanai būvkomersantu reģistrā atbilstoši Ministru kabineta 2014. gada 25. februāra noteikumiem Nr. 116 "Būvkomersantu reģistrācijas noteikumi".

# SAGATAVOT IESNIEGUMU PARAKSTĪŠANAI

13. Pēc tam jāspiež poga "Parakstīt un iesniegt". Tas atvērs e-parakstītāja logu, kur dokumentu vajadzēs parakstīt ar drošu elektronisko parakstu (Sistēma atbalsta e-paraksts eID kartē un e-paraksts viedkartē).

Apliecinu, ka sniegtä informäcija ir patiesa, un apzinos, ka par nepatiesas informăcijas sniegšanu atbilstoši Ministru kabineta 2014. gada 25. februăra noteikumu Nr. 116 "Büvkomersantu reģistrācijas noteikumi" 22.4 apakšpunktam tikšu izslēgts no būvkomersantu reģistra un varu tikt saukts pie normatīvajos aktos noteiktās atbildības.

Piekrītu iesniegtās informācijas, tajā skaitā personas datu, apstrādei un publicēšanai būvkomersantu reģistrā atbilstoši Ministru kabineta 2014. gada 25. februāra noteikumiem Nr. 116 "Būvkomersantu reģistrācijas noteikumi".

#### lesnieguma datne

D bkr. jesnjegums, 1982 pdf, 28.08.2018 10:30, 31,2 KB

# PARAKSTĪT UN IESNIEGT

| Reģistrs Būvniecība Statuss<br>Iesniegšanas datuma periods<br>Pēdējo reizi mainīts periods<br>Pēdējo reizi mainīts lesniegšanas<br>2 lesniegums komersanta reģistrācijai būvkomersantu reģistrā 28.08.2018 14:32 28.08.2018<br>1                                                                                                    | ROFILS SANEMTIE DOKUMENTI                                                                                                    | AŅOJAMIE BŪVNIECĪBAS IESNIEGU | e Paziņojum            | O RĒĶĪNĪ PILN | VAROŠANAS SADAĻA |  |
|----------------------------------------------------------------------------------------------------|----------------------------------------------------------------------------------------------------|-------------------------------|------------------------|---------------|------------------|--|
| Pēdējo reizi mainīts periods     • Nr   Dokumenta nosaukums   2   Iesniegismas komersanta reģistrācijai būvkomersantu reģistrā   2   1     Pēdējo reizi mainīts   Image: Status series   Status series   Lēmuma datne   2   1     Pēdējo reizi mainīts   Image: Status series   Image: Status series     Image: Status series     Image: Status series </td <td>Reģistrs Būvniecība</td> <td></td> <td></td> <td>Statuss</td> <td></td> <td></td>                                                                                                    | Reģistrs Būvniecība                                                                                                    |                               |                        | Statuss       |                  |  |
| Nr     Dokumenta nosaukums     Pēdējo reizi mainīts     lesniegšanas datums     Statuss     Lēmuma datne       2     Iesniegums komersanta reģistrācijai būvkomersantu reģistrā     28.08.2018 14:32     28.08.2018     Iesniegts     -     2       1     -     -     2                                                                                                    | ≥sniegšanas datuma periods Pēdējo reizi m<br><u> </u> <u> </u> <u> </u> <u> </u> <u> </u> <u> </u> <u> </u> <u> </u> <u> </u> <u> </u> | ainīts periods<br>≝ —         | Ë                      |               | NOTĪRĪT WEKLĒT   |  |
| 2         Iesniegums komersanta reģistrācijai būvkomersantu reģistrā         28.08.2018 14:32         28.08.2018         Iesniegts         -         2           1         -         2         -         2         2         2         2         2         2         2         2         2         2         2         2         2         2         2         2         2         2         2         2         2         2         2         2         2         2         2         2         2         2         2         2         2         2         2         2         2         2         2         2         2         2         2         3         2         3         2         3         3         3         3         3         3         3         3         3         3         3         3         3         3         3         3         3         3         3         3         3         3         3         3         3         3         3         3         3         3         3         3         3         3         3         3         3         3         3         3         3         3         3 | ▼ Nr Dokumenta nosaukums                                                                                                    | Pēdējo reizi mainīts          | lesniegšanas<br>datums | Statuss       | Lēmuma<br>datne  |  |
| 1 - 4                                                                                                    | 2 lesniegums komersanta reģistrācijai būvkomersantu reģistrā                                                                           | 28.08.2018 14:32              | 28.08.2018             | lesniegts     | - 43             |  |
|                                                                                                    | 1                                                                                                    |                               |                        |               | - <b>2</b>       |  |

14. Ja iesniegums būs veiksmīgi iesniegts, tad sadaļā "Iesniegtie dokumenti" pie iesnieguma būs norādīts statuss "Iesniegts"

Būvniecības valsts kontroles birojs | Informācijas pārpublicēšanas gadījumā atsauce uz Būvniecības informācijas sistēmu obligāta.